## **PROTOCOLO NO PORTAL E-CAC**

1. No portal e-CAC, com perfil do Responsável/Titular do CNPJ, ou do procurador da Secretaria, ou da própria Secretaria:

Na página <u>https://cav.receita.fazenda.gov.br/autenticacao/login/index</u> Selecionar "Entrar com gov.br"

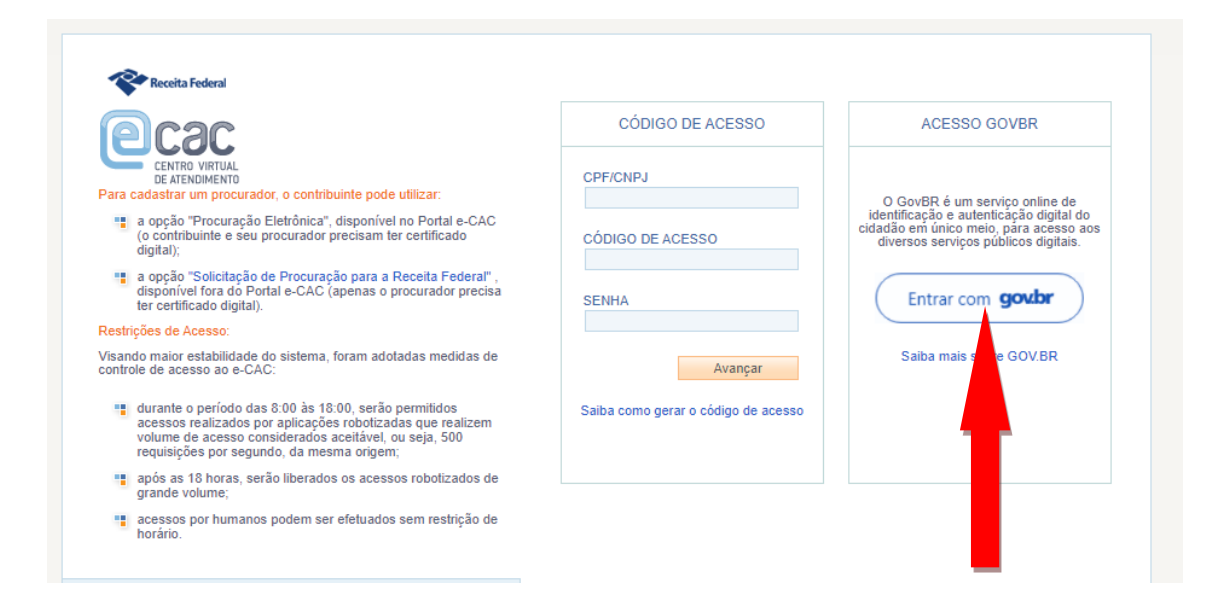

## Image: Set of the set of the set

Selecionar a opção "Seu Certificado Digital"

Preencher os campos solicitados, referentes a sua certificação.

Conforme o caso será necessário alterar perfil de acesso:

- 1. Se titular do CNPJ não cadastrado na RFB, NÃO alterar perfil, ou seja, atuar como Pessoa Física pular para alínea "b"
- 2. Se titular já cadastrado na RFB, alterar perfil para: RESPONSAVEL LEGAL
- 3. Se for e-CPF de pessoa com procuração, alterar perfil: PROCURADOR

|     | Alterar perfil de acessi  | Você tem novas mensagens |  |
|-----|---------------------------|--------------------------|--|
| tos | Restituição e Compensação |                          |  |

No campo "RESPONSÁVEL LEGAL DO CNPJ PERANTE A RFB" digite o CNPJ da entidade para qual tem autorização/deseja acessar, ou no campo "PROCURADOR DA PESSOA JURÍDICA – CNPJ"

| Alterar perfil de acesso                            | × |
|-----------------------------------------------------|---|
| Escolha uma das opções e altere o perfil de acesso: |   |
| Responsável Legal do CNPJ perante a RFB Alterar     |   |
| Procurador de pessoa física - CPF                   |   |
| Alterar                                             |   |
| Alterar                                             |   |
|                                                     |   |

a. Logado na Pessoa Jurídica:

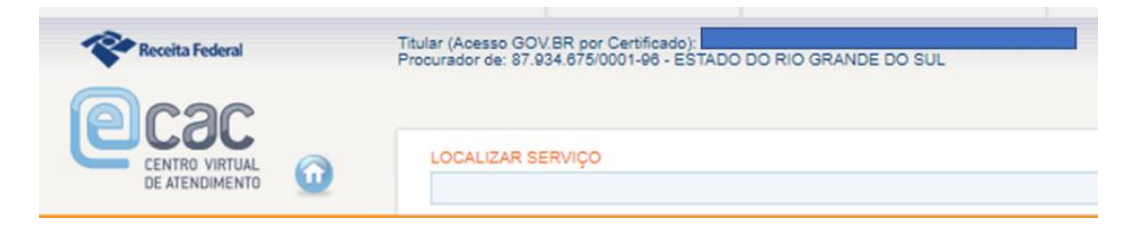

- 4. Acessar "Processos Digitais (e-Processo)";
- 5. Opção "Solicitar Serviço via Processo Digital";
- 6. Preencher os combos, imagem abaixo:

| Solicitar Serviço                     |                |  |   | <u>_</u> ,,                          |
|---------------------------------------|----------------|--|---|--------------------------------------|
|                                       |                |  |   | * Campo de preenchimento obrigatório |
| 1 - IDENTIFICAÇÃO DO INTERESSADO      |                |  |   |                                      |
| 87.934.675/0001-96 - ESTADO DO RIO GR | ANDE DO SUL    |  |   |                                      |
| 2 - SERVIÇO A SER REQUERIDO           |                |  |   |                                      |
| * Área de Concentração de Serviço:    | Selecione      |  |   |                                      |
| * Serviço:                            | Selecione      |  | • |                                      |
| Telefone com DDD:                     | (00) 000000000 |  |   |                                      |
| Tipo do Processo:                     |                |  |   |                                      |
| Subtipo do Processo:                  |                |  |   |                                      |
| Descrição:                            |                |  |   |                                      |

- 7. Clicar em "Solicitar Serviço";
- 8. Confirmar juntada de documentos;
- 9. "Adicionar Documentos para Rascunho" e salvar a cada nova juntada, conforme alíneas de "a" a "d", arrolados após item 10

| Rascunho da Solicitação de Juntada de Documentos |
|--------------------------------------------------|
| SOLICITAÇÃO DE JUNTADA DE DOCUMENTOS             |
| PROCESSO/PROCEDIMENTO: 13033.763091/2021-95      |
|                                                  |
| Tipo do Documento                                |
| TERMO DE SOLICITAÇÃO DE JUNTADA                  |
|                                                  |
|                                                  |
| Adicionar Documento para Rascunho                |

- 10. Colocar título do documento em cada juntada;
- 11. Selecionar o respectivo arquivo;
- 12. Salvar.

Após inclusão de todos os documentos, aguardar até que abra a opção "Enviar Solicitação", que exigirá assinatura do certificado digital que está acessando em nome da Secretaria

| RASCUNHO                        |                     |                             |
|---------------------------------|---------------------|-----------------------------|
| Tipo do Documento               | Arquivo             | Situação                    |
| TERMO DE SOLICITAÇÃO DE JUNTADA | DOCUMENTO-TERMO.pdf | PROCESSADO                  |
| DOCUMENTOS DIVERSOS - OUTROS    | teste.pdf           | PROCESSADO                  |
|                                 | Total inclui        | do: 2 documento(s) totaliza |